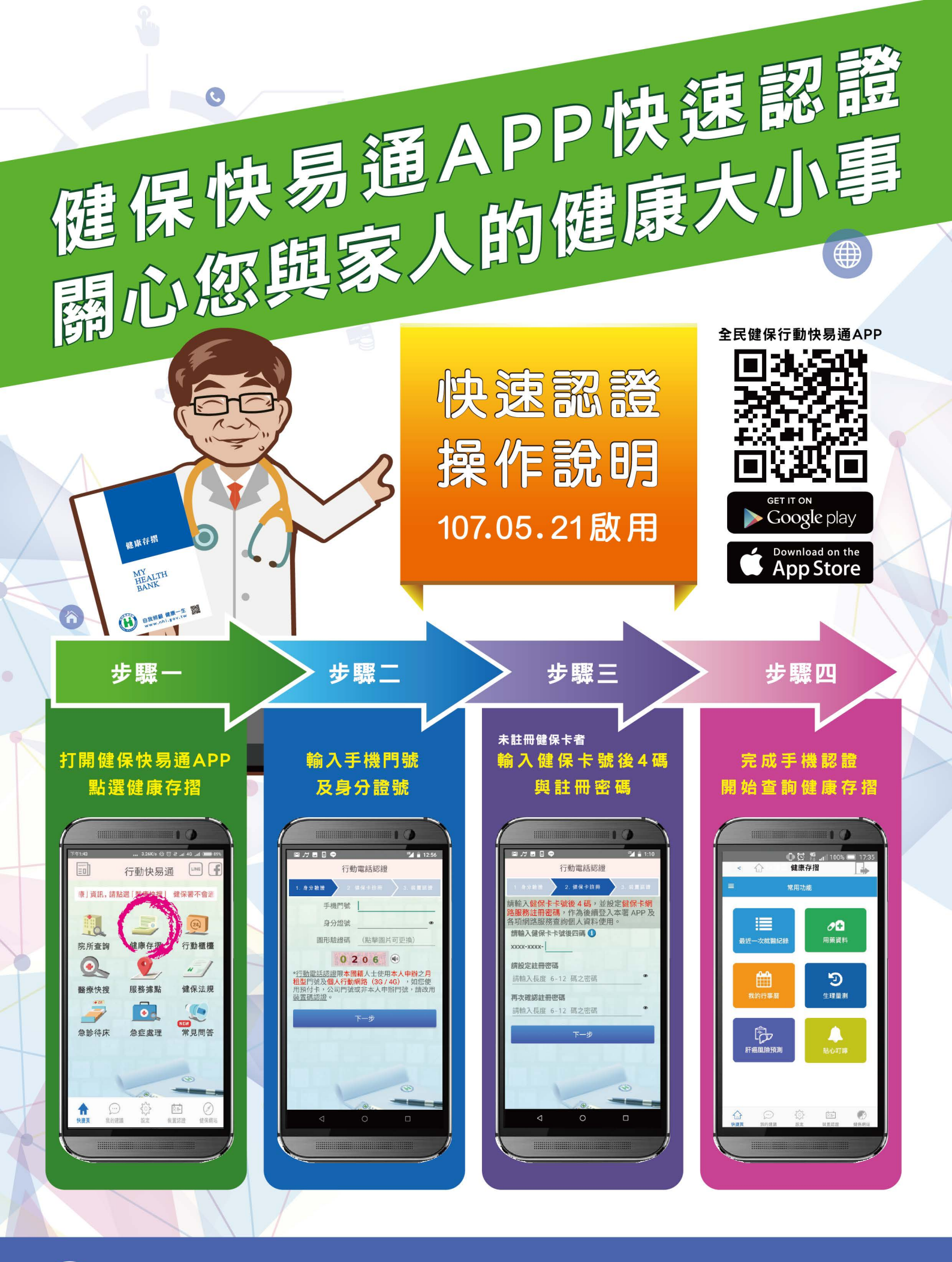

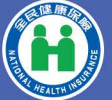

衛生福利部中央健康保險署 National Health Insurance Administration, Ministry of Health and Welfare

健保用心 全民安心

諮詢專線 0800-030-598 網址https://www.nhi.gov.tw

廣告

# 全民健保行動快易通 APP 查詢健康存摺操作說明

一、使用手機或平板下載「全民健保行動快易通 APP」,完成安裝 後開啟程式。

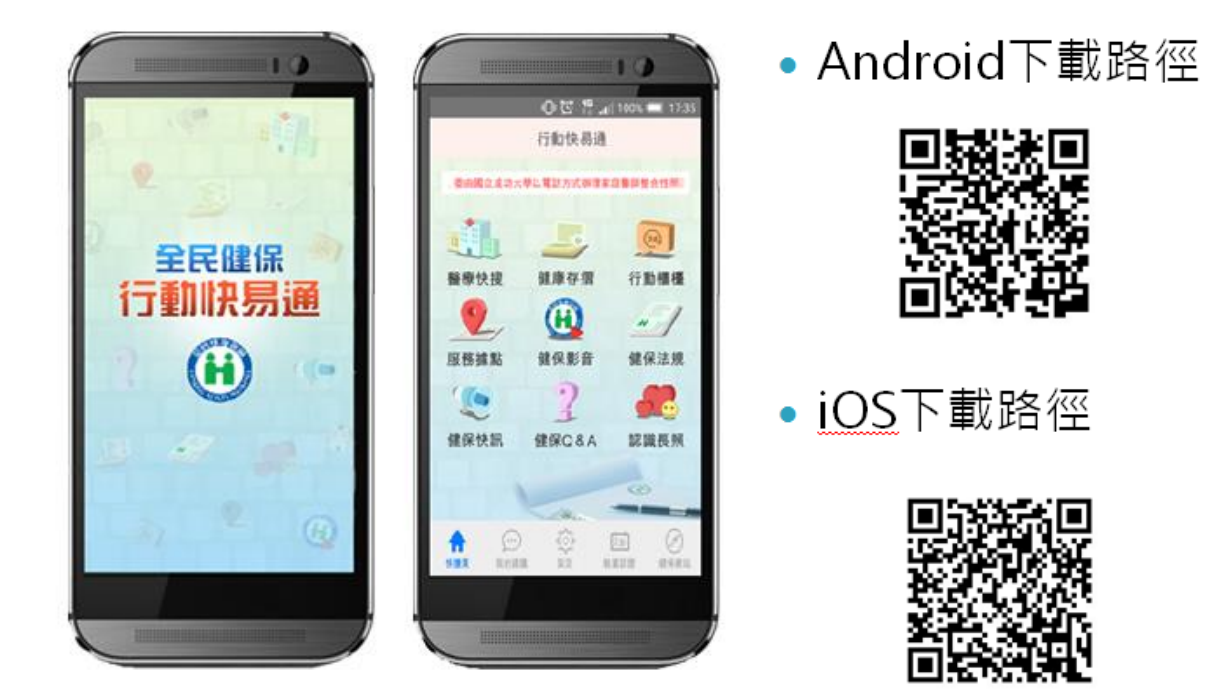

二、 點選「健康存摺」圖示進入「裝置認證」頁面

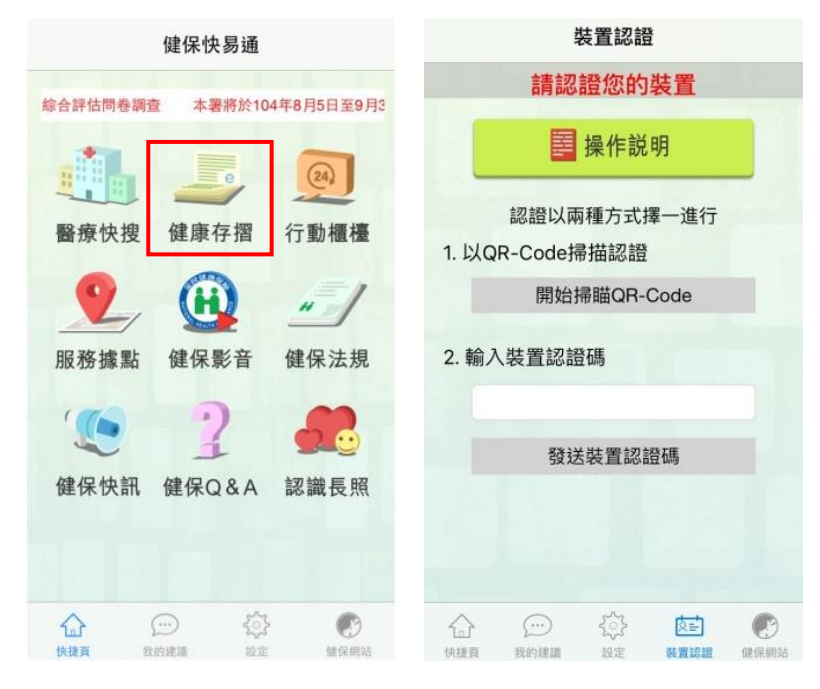

第1頁/共7頁

三、 點選「操作說明」查閱裝置認證操作步驟:

## (一) 以健保卡進行裝置認證

 請準備健保卡及讀卡機至本署「健保卡網路服務註冊系 統」·網址:

https://cloudicweb.nhi.gov.tw/cloudic/system/Login.aspx •

2. 點選「首次登入請先申請」之連結,依步驟完成申請並完

成「電子信箱認證」。

| 本系統目前僅支援正瀏覽器:為保障網站安全・本網站已停用SSL V3.0傳輸加密服務<br>の の の の の の の の の の の の の の の の の の の |                                                                                                    |  |  |  |
|------------------------------------------------------------------------------------|----------------------------------------------------------------------------------------------------|--|--|--|
|                                                                                    |                                                                                                    |  |  |  |
| 註冊密碼<br>◆登入 ▲清除<br>諸插入健保+後輸入註冊密碼再接 [登入] 經<br>首次登入請先申請 重寄確認信 忘記註冊密碼                 | <ol> <li>電腦環境検測</li> <li>健保卡網路服務註冊瀏覽器設定</li> <li>下載元件安装橋</li> <li>健保卡網路服務註冊使用說明</li> <li>健保卡網路服務註冊使用說明</li> </ol> |  |  |  |

以健保卡登入「健保卡網路服務註冊系統」點選「行動裝置認證」;點選【產生裝置認證碼】,畫面顯示 QR-Code及裝置認證碼。

| 健保卡網路服務註冊       |  |
|-----------------|--|
| ▶ 行動裝置認證        |  |
| ▶ 行動裝置管理作業      |  |
| ▶ <u>帳號資料異動</u> |  |
| ▶ 註冊密碼變更        |  |

第2頁/共7頁

| 氟利部中央健康保險署                     | 健保卡          | 網路服務註冊                                  | ш                      |
|--------------------------------|--------------|-----------------------------------------|------------------------|
|                                |              | 行動裝置認證                                  |                        |
| 糸統訊息                           | 1            |                                         |                        |
| *行動發置帳號                        | J1203        | ●主裝置認證碼 回上頁                             |                        |
|                                | *進行裝置認       | 言語先點還「產生裝置認證碼」按鈕,糸統將產生QR-Code 及 裝置認證碼明碼 | 用種形式之裝置認證碼 ·           |
|                                | *行動裝置具則      | 相模功能,建議使用健保署「健保快易通」行動服務之APP以讀取QR-Code方  | 式進行裝置認證。               |
|                                | *行動裝置不       | ·照相機功能,建議使用健保署「健保快易通」行動服務之APP可將頁面之裝置    | <b>"認證碼明碼輪入手機裝置認證。</b> |
| *装置認證碼有效時間至 民<br>*装置認證方式有以下兩種: | 國104年10月08日: | 2:46-23 若相過教室認證碼有效時間,請重新產生教室認證碼         |                        |
| 1.請使用手機讀取QR-Code中之影            | 費認證碼:        |                                         |                        |
|                                |              |                                         |                        |

4. 開啟健保快易通 APP · 點選「健康存摺」· 讀取 QR-Code

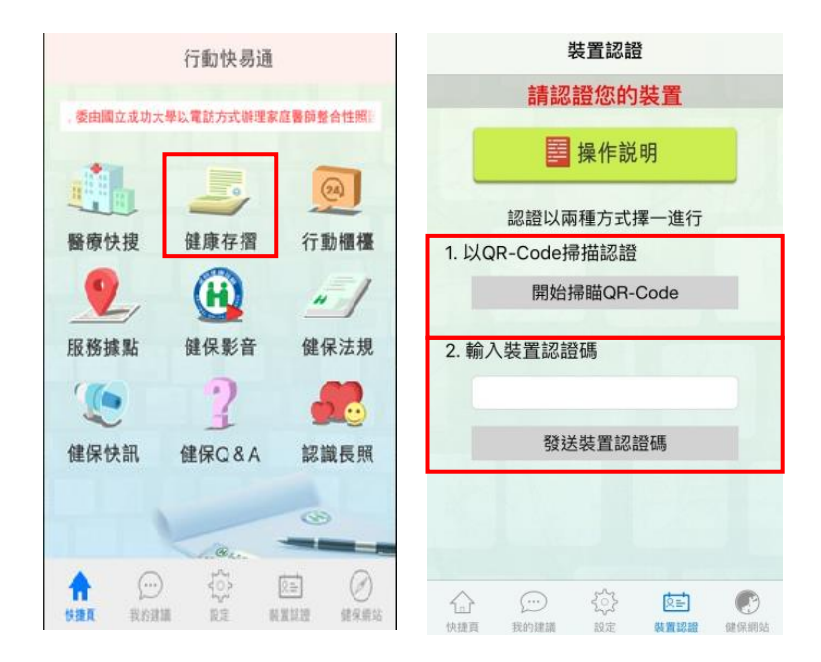

或輸入裝置認證碼進行認證。

2.將裝置認證碼輸入手模進行認證:De7242jZ

完成認證後·輸入「帳號(身分證號)」及健保卡網路服務註冊「密碼」·點選「登入」·即可使用「健康存摺」。

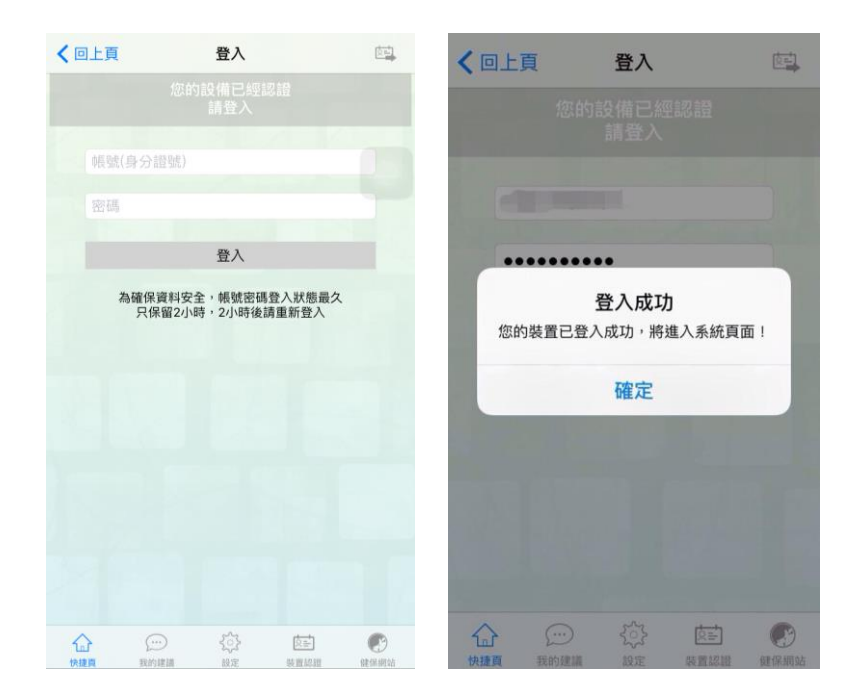

(二) 以自然人憑證進行裝置認證

1. 請準備自然人憑證及讀卡機至本署「個人健保資料網路服

務作業」·網址:

https://eservice.nhi.gov.tw/Personal1/System/Login.aspx •

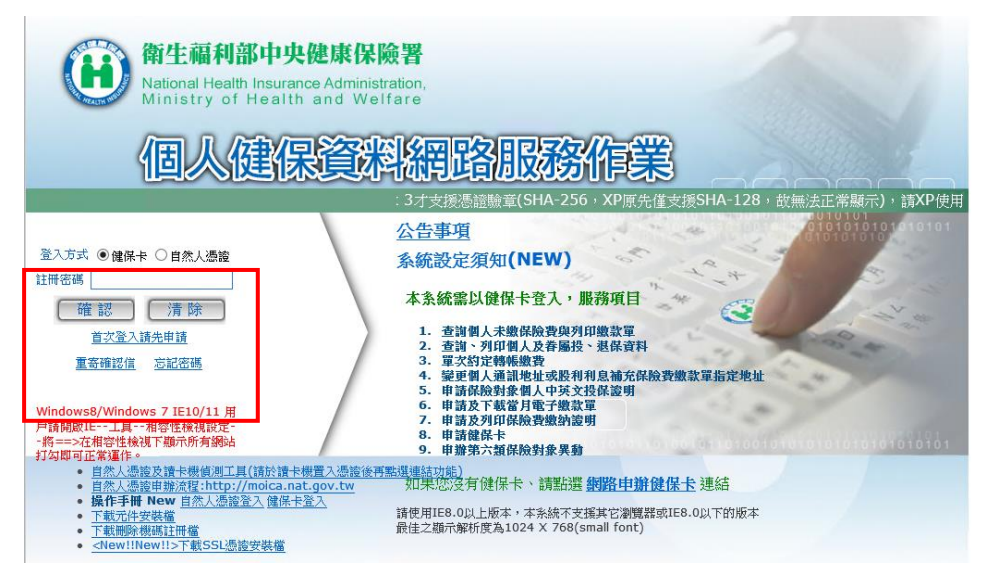

第4頁/共7頁

- 2. 以自然人憑證登入「個人健保資料網路服務作業」點選「行動裝置帳號申請」;完成申請後點選「行動裝置認證」功能;點選【產生裝置認證碼】,畫面顯示 QR-Code 及裝置認證碼。
- 3. 開啟健保快易通 APP,點選「健康存摺」,讀取 QR-Code 或輸入裝置認證碼進行認證。

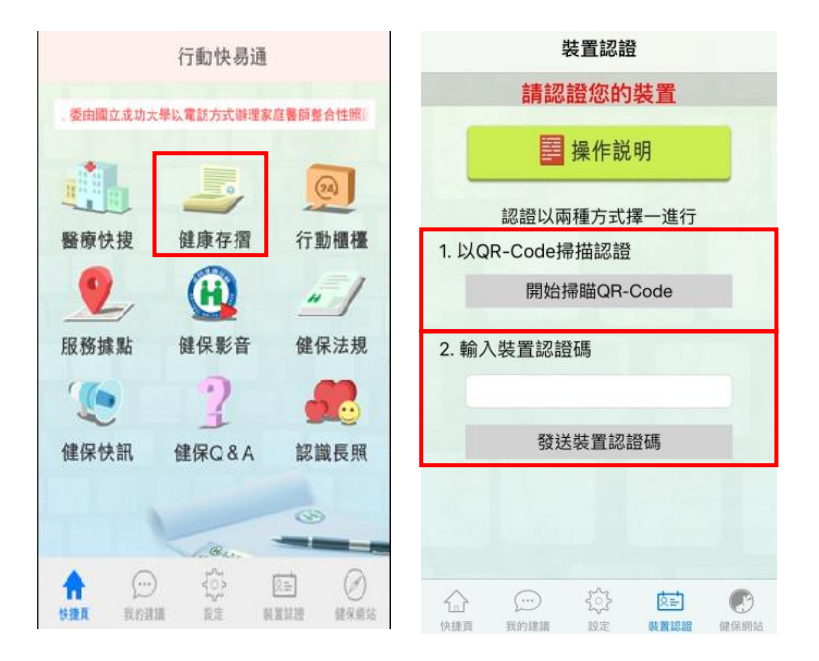

4. 完成認證後,輸入「帳號(身分證號)」及健保卡網路服

務註冊「密碼」,點選「登入」,即可使用「健康存摺」。

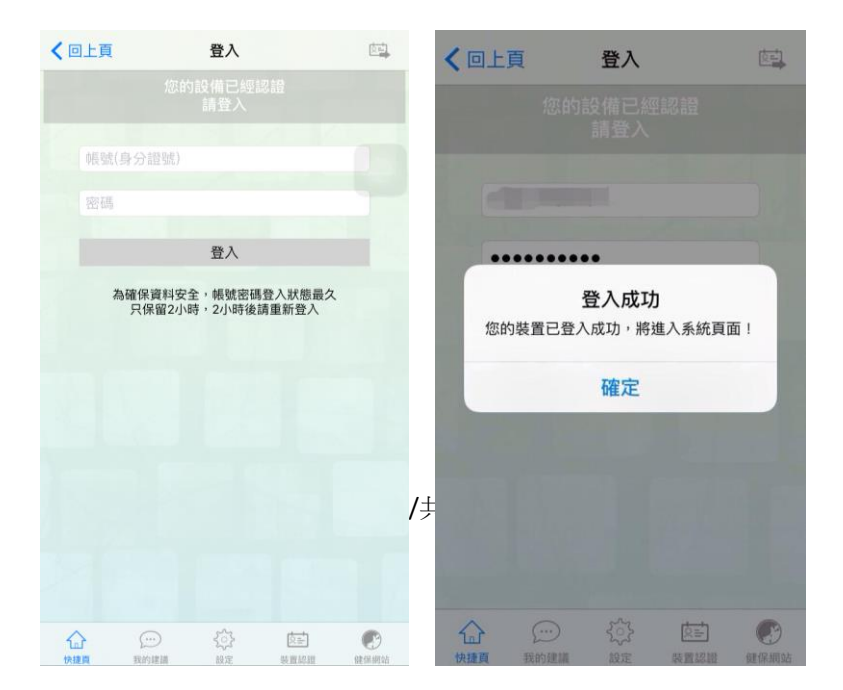

四、 登入「健康存摺」成功後,請先點選「資料申請」,再點選「重 新整理」按鈕。

| <b>く</b> 回上頁 健康存摺                                                                                         | □→ <b>く</b> 回上:                   | 頁 健康存摺 🔒                                                                                                    |
|----------------------------------------------------------------------------------------------------|-----------------------------------|----------------------------------------------------------------------------------------------------|
| ()<br>使康存摺<br>My Health Bank                                                                              | e                                 | <u>健康存摺</u><br>My Health Bank                                                                                                    |
| 歡迎 1. 申請本日資料                                                                                              | 歡迎                                | 司請本日資料                                                                                                    |
| 資料申請                                                                                                    | •                                 | 資料申請                                                                                                    |
| 2. 申請結果                                                                                                   | ● 資<br>「                          | 料處理中,請於10分鐘後點選<br>「重新整理」按鈕,查看申請結果!                                                                                                    |
| 尚未申請,請按上方資料申請。<br>。「健康存摺一電腦版」提供保障<br>類、保險繳納類與醫療類共10<br>資料,歡迎使用(詳情請參考健<br>官網: <u>http://www.nhi.gov.tw</u> | 2. 申<br>檢計費<br>餘種 申請<br>保署<br>) 。 | <b>∄請結果</b><br>§日期: 104/10/16 <b>◯ ⓒ</b>                                                                                                    |
| (1) 說明                                                                                                    | 康存摺 🚺 說明                          | 🕠 健康存摺                                                                                                    |
| ☆ ○○○○○○○○○○○○○○○○○○○○○○○○○○○○○○○○○○○○                                                                    | 健保網站         快捷頁                  | ()         ()         ()         ()         ()         ()         ()         ()         ()         ()         ()         ()         ()         ()         ()         ()         ()         ()         ()         ()         ()         ()         ()         ()         ()         ()         ()         ()         ()         ()         ()         ()         ()         ()         ()         ()         ()         ()         ()         ()         ()         ()         ()         ()         ()         ()         ()         ()         ()         ()         ()         ()         ()         ()         ()         ()         ()         ()         ()         ()         ()         ()         ()         ()         ()         ()         ()         ()         ()         ()         ()         ()         ()         ()         ()         ()         ()         ()         ()         ()         ()         ()         ()         ()         ()         ()         ()         ()         ()         ()         ()         ()         ()         ()         ()         ()         ()         () <th()< th="">         ()         ()         ()&lt;</th()<> |

五、 資料處理完畢後即顯示「瀏覽」或「無資料」, 點選「瀏覽」按

鈕即可查閱個人的健康存摺資料!

| く回上                                  | 頁             | 建康存摺         |                    |           |
|--------------------------------------|---------------|--------------|--------------------|-----------|
| 1. 申請本日資料                            |               |              |                    |           |
| e                                    |               | 資料申          | 請                  |           |
| 2. 申                                 | 請結果           |              |                    |           |
| 申請                                   | 日期:           | 104/10/16    |                    |           |
| 門                                    | 診資料           |              | 🙆 瀏覽               |           |
| 過                                    | 敏資料           |              | 無資料                | 4         |
| 器捐或安寧緩和醫療意願無資料                       |               |              |                    |           |
| 。 「<br>類                             | 健康存摺·<br>、保險繳 | 一電腦版<br>納類與醫 | 」提供保<br>療類共10      | 險計費<br>餘種 |
| <ol> <li>說明</li> <li>健康存摺</li> </ol> |               |              |                    |           |
| <b>公</b><br>快捷頁                      | ① 我的建議        | 会議定          | し <u>ニ</u><br>装置認證 | 健保網站      |

### ✓ 行動裝置綁定補充說明-行動裝置管理作業:

至「健保卡網路服務註冊系統」以註冊密碼登入,點選「行動裝 置管理作業」。

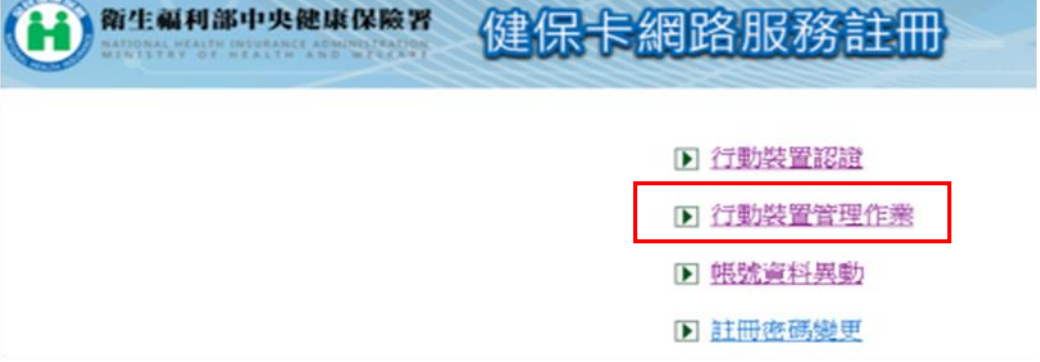

#### 行動裝置管理作業

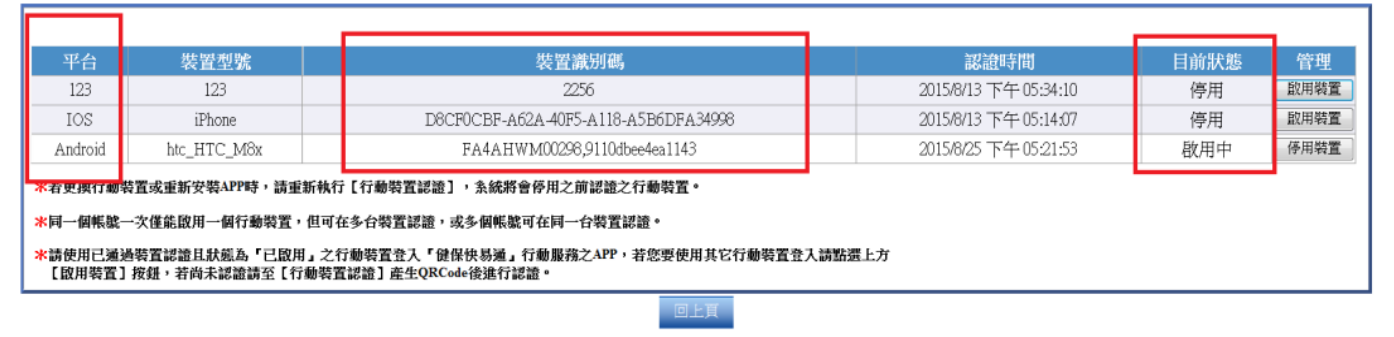

- 1. 此項目會紀錄曾經綁定之裝置。(可設啟用與否)
- 2. 使用自然人憑證或健保卡進行綁定看到之行動裝置管理系統

相同。

3. 一個身分證字號可綁定多個行動裝置,但同時間僅可啟用一

#### 個行動裝置。(多組身分證字號可綁定同一個行動裝置)